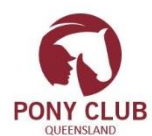

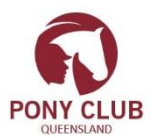

#### **INSTRUCTIONS FOR CLUBS**

# FOR 2017

# STEP ONE

- 1. Login into your Club online through the club portal <u>www.pcaq.asn.au</u> 'Club Login'
  - a) If you do not have your club login please complete the attached online information form and return to PCQ Office <u>admin@pcaq.asn.au</u> or ring the office 32161255 from 10am to 5pm to arrange your login.
  - b) You will then receive an email with your club login details including setup instructions. You will need to set your password for your club login – you will receive an email to set your password. (This is separate to your own member login and password for the Members Portal)
- 2. Under ADMINISTRATION / Club Profile Check your club details and complete if physical property address is incorrect please notify the office. Ensure your bank account details have been entered and your preferred club email address and contact phone numbers. Tick the three boxes at the bottom of profile and click on update

| 1               |                   |                    |             |                  | Decuments  | Missocoft Mord     |                |                     |              |                     |
|-----------------|-------------------|--------------------|-------------|------------------|------------|--------------------|----------------|---------------------|--------------|---------------------|
| Club            | ×                 |                    |             |                  |            |                    |                |                     |              |                     |
| ← → C 🔒 ht      | tps://osm-pony.or | nnisportsmanagemer | nt.com/Club | /(S(vjdwb2ileqox | dfto4bpykw | ef))/Club_RespWel  | comeScreen.asp | x                   |              | ☆ 💀 🐖               |
| 👖 Apps 🛛 Google | Google Sheets     | Welcome to Facebo  | ol 🗅 ★      | State ★ Club     | * Member   | 🗋 Event Manager    | MyPonyClub     | PCA IPC SMA WIP - G | Training     | » 🔋 📒 Other bookmar |
|                 |                   |                    |             | u                | PONY       | CLUB               |                | ,                   |              |                     |
| MY PONY CLUB    | HELP              | LOG OUT            | CLUB HOM    | ADMIN            | ISTRATION  | MEMBERS            |                | MEMBERS             | COMMUNICATIO | DNS                 |
| REPORTING       | EVENTS MAN        | AGEMENT            |             | Settings         |            | Other              | ./             |                     |              |                     |
|                 |                   |                    |             | Club Profile     |            | lanage Affiliation | K              |                     |              |                     |
|                 |                   |                    |             | Manage Logi      | ns I       | Aanage Facilities  |                |                     |              |                     |
|                 |                   |                    |             | Terms and Po     | olicies    |                    |                |                     |              |                     |
|                 |                   |                    |             |                  |            |                    | -              |                     |              |                     |
|                 |                   |                    |             |                  |            |                    |                |                     |              |                     |
|                 |                   |                    |             |                  |            |                    |                |                     |              |                     |
|                 | Execut            | ive Dash           | boar        | d                |            |                    |                |                     |              |                     |
|                 | Curren            | t Members by Ger   | nder        | Curre            | nt Membe   | s by Age Group     | C.             |                     |              |                     |
|                 |                   |                    |             |                  |            |                    |                |                     |              |                     |

| P Omni Sports Man |                                                        |                                                                                                    |                  |           |                  |                   |             |                     |            | CONTRA | الك الك    | <b>1</b> |
|-------------------|--------------------------------------------------------|----------------------------------------------------------------------------------------------------|------------------|-----------|------------------|-------------------|-------------|---------------------|------------|--------|------------|----------|
| → C a htt         | ps://osm-pony.omni                                     | sportsmanagement.c                                                                                             | om/Club/(S(vi    | dwb2ilego | oxlfto4bpykw     | ef))/Club RespMyl | rofile.aspx |                     |            | 4      | 7 🗔 💀      | 1        |
| Apps G Google     | 🛅 Google Sheets 📑                                      | Welcome to Facebool                                                                                            | 🗋 ★ State        | t Club    | * Member         | 🕒 Event Manager   | MyPonyClub  | PCA IPC SMA WIP - G | 🗅 Training | »      | Other book | cma      |
|                   | National : Pony Cl<br>State : Queens<br>Club : Burpens | lub Australia<br>sland<br>gary                                                                                 |                  |           |                  |                   |             |                     |            |        |            |          |
|                   | Update Club                                            | Information                                                                                                    | di ba availabila |           | line size the De | Chat              |             | d                   |            |        |            |          |
|                   | WARNING . Joine                                        | or this information v                                                                                          | nii be availabi  | Club Info | ormation         | ny club system a  |             | a websites.         |            |        |            |          |
|                   | * Required Fields                                      |                                                                                                    |                  |           |                  |                   |             |                     |            |        |            |          |
|                   |                                                        |                                                                                                    |                  | Club D    | etails           |                   |             |                     |            |        |            |          |
|                   | * Club Na                                              | me : Burpengary                                                                                                |                  |           |                  |                   |             |                     |            |        |            |          |
|                   | A.B                                                    | 8.N. :                                                                                                    |                  |           |                  |                   |             |                     |            |        |            |          |
|                   | ASI                                                    | N#:                                                                                                    |                  |           |                  |                   |             |                     |            |        |            |          |
|                   | * Pho                                                  | one: (04) 0872 8615                                                                                            |                  |           |                  |                   |             |                     |            |        |            |          |
|                   | 1                                                      | Fax:                                                                                                    |                  |           |                  |                   |             |                     |            |        |            |          |
|                   | Web 5                                                  | Site : www.burpengary                                                                                          | ponyclub.com.e   | u         |                  |                   |             |                     |            |        |            |          |
|                   |                                                        |                                                                                                    |                  | Physical  | Address          |                   |             |                     |            |        |            |          |
|                   | * Address Lin                                          | e 1: 350 Rowley Ro                                                                                             | ad               |           |                  |                   |             |                     |            |        |            |          |
|                   | Address Lin                                            | e 2 :                                                                                                    |                  |           |                  |                   |             |                     |            |        |            |          |
|                   | * Subi                                                 | urb : Burpengary                                                                                               |                  |           |                  |                   |             |                     |            |        |            |          |
|                   | 1 Cours                                                | And Annual Annual Annual Annual Annual Annual Annual Annual Annual Annual Annual Annual Annual Annual Annual A | -                |           |                  |                   |             |                     |            |        |            |          |
|                   | Court                                                  | try : Australia                                                                                                |                  |           |                  |                   |             |                     |            |        |            |          |

# STEP TWO

Affiliate your club for 2017 – Navigate to ADMINISTRATION/Manage affiliation

Please ensure you enter Contact details for President, Treasurer and Secretary. Scroll down and affiliate online – please complete all details or update your details previously entered ;

Please pay the club tour fund levy of \$20, you may pay by EFT or Credit/Debit Card – Please wait for page to refresh – this may take a while. After entering all details click on Submit on the last page. The State Office will then process your application and you will receive an email approving your affiliation for 2017.

|                                 | bool []          | ★ State       | ★ Club                   | ★ Member          | 🕒 Event Manager          | MyPonyClub           | 🔲 PCA IPC SMA WIP - 🕞 🗋 Training | » 🛛 🦲 Other bookn |
|---------------------------------|------------------|---------------|--------------------------|-------------------|--------------------------|----------------------|----------------------------------|-------------------|
| Affiliate Details               | Conta            | icts          |                          | Facilities        | Pay                      | nent                 | Confirmation                     |                   |
| Affiliate De                    | tails            |               |                          |                   | 1.00                     |                      |                                  |                   |
|                                 | Elistics Det     |               |                          |                   |                          |                      |                                  |                   |
| Affiliation Year                | 2017             | ms            |                          |                   |                          |                      |                                  |                   |
| Affiliation Period              | 01/01/20         | 17 . 31/12    | 2017                     | If you have       | any queries with y       | our affiliation deta | ils please contact Queensland on |                   |
| Affiliation Type                | Tour Fun         | dlevy . C     | lub                      | 07321612          | 5 OF admin@pcag as       | 1.80                 |                                  |                   |
| Affiliation Fee                 | \$20             | 0 2019 - 0    | 1010                     |                   |                          |                      |                                  |                   |
| This fee is based on the standa | ind fee for Tour | Fund Levy - C | lub affiliate            | 2.                |                          |                      |                                  |                   |
|                                 | Pa               | y by Credit   | Debit Care<br>Pay by EFT | d: ◎<br>Γ: ⊛      |                          |                      |                                  |                   |
|                                 |                  |               |                          | Payment Inst      | ructions for EFT         |                      |                                  |                   |
|                                 |                  |               | Accou                    | Int Name : The Pe | ny Club Assn of Old In   | e l                  |                                  |                   |
|                                 |                  |               | Account                  | Number : 106403   | 29                       | -                    |                                  |                   |
|                                 |                  |               | BSB                      | Number : 06418    |                          |                      |                                  |                   |
|                                 |                  | Pa            | vment Inst               | Please            | email transfer details v | rith Club Name       |                                  |                   |
|                                 |                  |               | ,                        | clearly           | stated to accounts@p     | aq.asn.au            |                                  |                   |
|                                 |                  |               |                          |                   |                          |                      |                                  |                   |
|                                 |                  |               |                          |                   |                          |                      |                                  |                   |
|                                 |                  | A             | mount Due                | e : \$20.00       |                          |                      |                                  |                   |

## STEP THREE

Setup your Club Membership Fees for 2017 - Ensure you only setup your own club fees – not the state and national fees as these will automatically add to your club fees. Examples are shown below of various types of club fees that can be setup.

If you have ground fees or working bee bonds – these need to be put in as extras – please ring the office on 07 32161255 if you need help setting up your club fees.

The registration period should be set as 1/11/2016 to 30/11/2017 to enable members to renew from 1/11/2016.

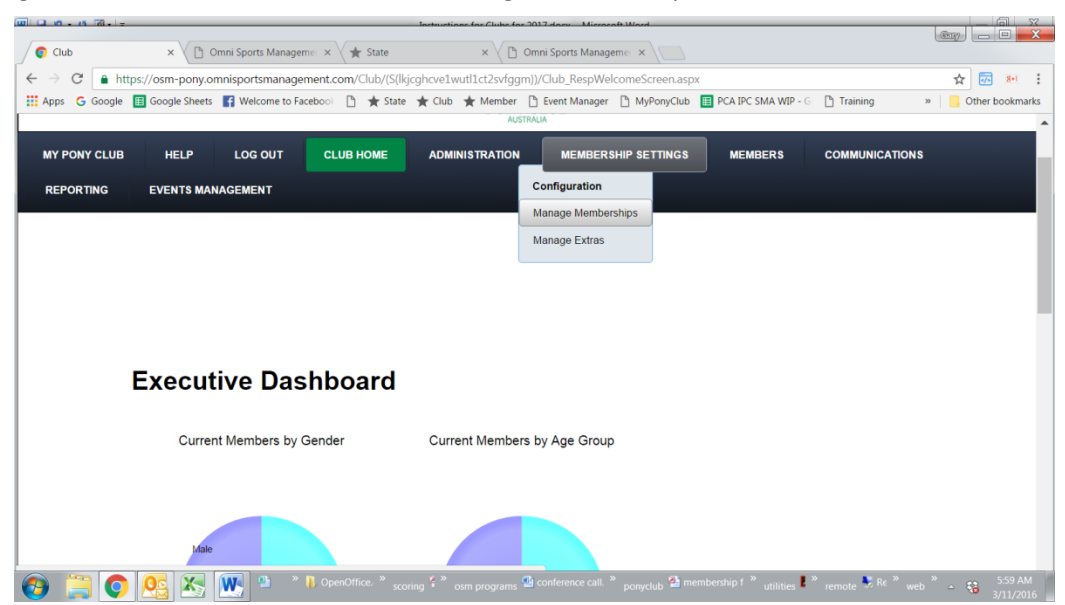

## Navigate to 'MEMBERSHIP SETTINGS / Manage memberships'

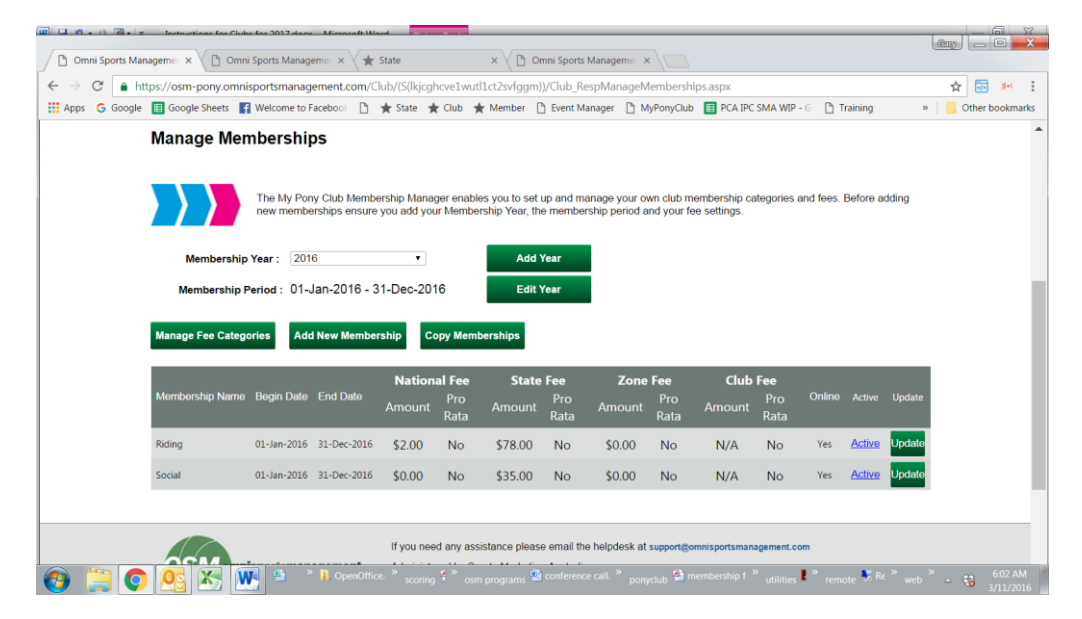

Manage Fee Categories

These are the categories for membership in your club and where you put in your club fee only – DO NOT INCLUDE NATIONAL AND STATE AFFILIATION FEES OF \$80 (PCA \$3.50 PCQ \$76.50) OR \$35.

Add New Membership

This is where you setup additional 'membership types' see examples below – DO NOT ENTER YOUR MEMBERS HERE –

## **Copy Memberships**

If you have setup your fees and types for 2016 then you can copy them by selecting the ones you want for 2017 and copy. Please follow the instructions on the screen.

Once you have copied them please select each one and update accordingly. Change registration dates to 1/11/2016 to 31/11/2017 and make active and online by ticking the boxes for each membership type.

Once your club affiliation for 2017 has been approved and you have made active and online your club membership fees for 2017 - Your members will be able to renew online themselves by logging into the Members Portal – please encourage them to do so – it is preferred that they pay by credit card or debit card as this will simplify your administration of fees. Please refer to Processing Members instructions.

#### **EXAMPLES OF MEMBERSHIP TYPES**

No club member fees

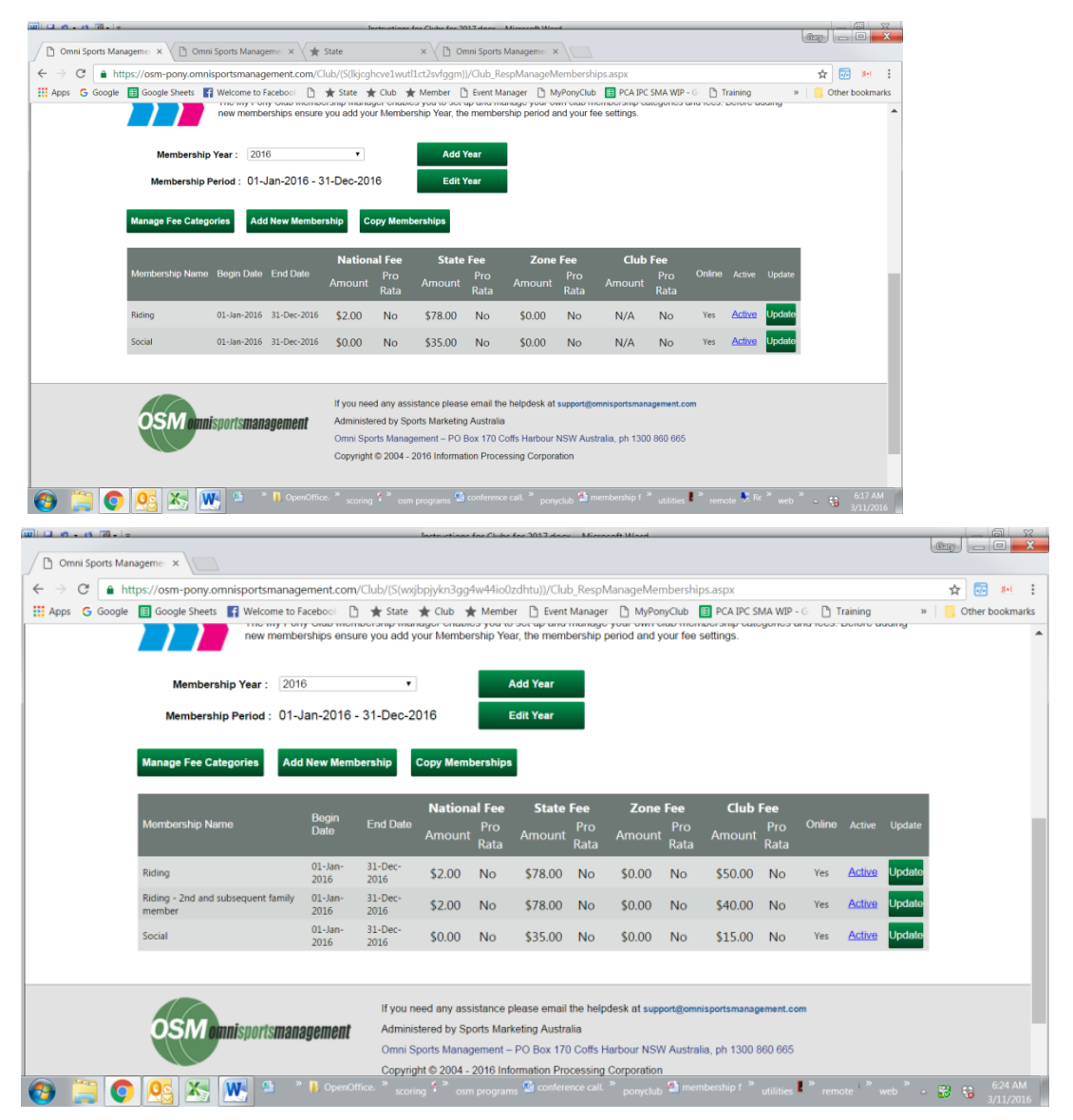

|                                                  |                                                                                                    |                                                                                                    |                                                                                                    |                                                                                                    |                                                                                                    | Member D                                                                                                    | Europt Man                                                                                                    | ager D Ma                                                                                                    | DonuClub                                                                                                    |                                                                                                    | -                                                                                                    | - 0                                                                      | raining                                                                                                    | 33                                                                                                    |
|--------------------------------------------------|----------------------------------------------------------------------------------------------------|----------------------------------------------------------------------------------------------------|----------------------------------------------------------------------------------------------------|----------------------------------------------------------------------------------------------------|----------------------------------------------------------------------------------------------------|----------------------------------------------------------------------------------------------------|----------------------------------------------------------------------------------------------------|----------------------------------------------------------------------------------------------------|----------------------------------------------------------------------------------------------------|----------------------------------------------------------------------------------------------------|----------------------------------------------------------------------------------------------------|--------------------------------------------------------------------------|----------------------------------------------------------------------------------------------------|----------------------------------------------------------------------------------------------------|
| Google [                                         | 🗄 Google Sheets 🛛 😭 W                                                                                                    | elcome to Fac                                                                                                    | cebool 🗋 🔺                                                                                                    | state 🛣 C                                                                                                    | lub ★ I                                                                                                    |                                                                                                    | Event wan                                                                                                    | ager [] my                                                                                                    | onyclub                                                                                                    | in renare .                                                                                                    | MA WIP -                                                                                                   | 0 01                                                                     |                                                                                                    |                                                                                                    |
| - 1                                              |                                                                                                    | Denia                                                                                                    |                                                                                                    | Natio                                                                                                    | nal Fee                                                                                                    | State                                                                                                    | Fee                                                                                                    | Zone                                                                                                    | Fee                                                                                                    | Club                                                                                                    | Fee                                                                                                    |                                                                          |                                                                                                    |                                                                                                    |
|                                                  | Membership Name                                                                                                    | Date                                                                                                    | End Date                                                                                                    | Amount                                                                                                    | Pro<br>Rata                                                                                                    | Amount                                                                                                    | Pro<br>Rata                                                                                                    | Amount                                                                                                    | Pro<br>Rata                                                                                                    | Amount                                                                                                    | Pro<br>Rata                                                                                                | Online                                                                   |                                                                                                    | Update                                                                                                    |
| - 1                                              | 1st Riding Member                                                                                                    | 01-Jan-<br>2017                                                                                                    | 31-Dec-<br>2017                                                                                                    | \$3.50                                                                                                    | No                                                                                                    | \$76.50                                                                                                    | No                                                                                                    | \$0.00                                                                                                    | No                                                                                                    | \$30.00                                                                                                    | No                                                                                                    | Yes                                                                      | Active                                                                                                    | Update                                                                                                    |
|                                                  | 2nd Family Riding Membe                                                                                                    | 01-Jan-<br>2017                                                                                                    | 31-Dec-<br>2017                                                                                                    | \$3.50                                                                                                    | No                                                                                                    | \$76.50                                                                                                    | No                                                                                                    | \$0.00                                                                                                    | No                                                                                                    | \$10.00                                                                                                    | No                                                                                                    | Yes                                                                      | Active                                                                                                    | Update                                                                                                    |
|                                                  | 3rd Family Riding Membe                                                                                                    | r 01-Jan-<br>2017                                                                                                    | 31-Dec-<br>2017                                                                                                    | \$3.50                                                                                                    | No                                                                                                    | \$76.50                                                                                                    | No                                                                                                    | \$0.00                                                                                                    | No                                                                                                    | N/A                                                                                                    | No                                                                                                    | Yes                                                                      | Active                                                                                                    | Update                                                                                                    |
|                                                  | 4th Family Riding Membe                                                                                                    | r 01-Jan-<br>2017                                                                                                    | 31-Dec-<br>2017                                                                                                    | \$3.50                                                                                                    | No                                                                                                    | \$76.50                                                                                                    | No                                                                                                    | \$0.00                                                                                                    | No                                                                                                    | N/A                                                                                                    | No                                                                                                    | Yes                                                                      | Active                                                                                                    | Update                                                                                                    |
|                                                  | Coach (Instructor) Non<br>Riding                                                                                                    | 01-Jan-<br>2017                                                                                                    | 31-Dec-<br>2017                                                                                                    | \$0.00                                                                                                    | No                                                                                                    | \$35.00                                                                                                    | No                                                                                                    | \$0.00                                                                                                    | No                                                                                                    | N/A                                                                                                    | No                                                                                                    | Yes                                                                      | Active                                                                                                    | Update                                                                                                    |
|                                                  | Coach (Instructor) Riding                                                                                                    | 01-Jan-<br>2017                                                                                                    | 31-Dec-<br>2017                                                                                                    | \$3.50                                                                                                    | No                                                                                                    | \$76.50                                                                                                    | No                                                                                                    | \$0.00                                                                                                    | No                                                                                                    | N/A                                                                                                    | No                                                                                                    | Yes                                                                      | Active                                                                                                    | Update                                                                                                    |
|                                                  | Life Member Non Riding                                                                                                    | 01-Jan-<br>2017                                                                                                    | 31-Dec-<br>2017                                                                                                    | \$0.00                                                                                                    | No                                                                                                    | \$35.00                                                                                                    | No                                                                                                    | \$0.00                                                                                                    | No                                                                                                    | N/A                                                                                                    | No                                                                                                    | Yes                                                                      | Active                                                                                                    | Update                                                                                                    |
|                                                  | Life Member Riding                                                                                                    | 01-Jan-<br>2017                                                                                                    | 31-Dec-<br>2017                                                                                                    | \$3.50                                                                                                    | No                                                                                                    | \$76.50                                                                                                    | No                                                                                                    | \$0.00                                                                                                    | No                                                                                                    | N/A                                                                                                    | No                                                                                                    | Yes                                                                      | Active                                                                                                    | Update                                                                                                    |
|                                                  | Riding                                                                                                    | 01-Jan-<br>2017                                                                                                    | 31-Dec-<br>2017                                                                                                    | \$3.50                                                                                                    | No                                                                                                    | \$76.50                                                                                                    | No                                                                                                    | \$0.00                                                                                                    | No                                                                                                    | \$30.00                                                                                                    | No                                                                                                    | Yes                                                                      | Active                                                                                                    | Update                                                                                                    |
|                                                  | Social                                                                                                    | 01-Jan-                                                                                                    | 31-Dec-                                                                                                    | \$0.00                                                                                                    | No                                                                                                    | \$35.00                                                                                                    | No                                                                                                    | \$0.00                                                                                                    | No                                                                                                    | N/A                                                                                                    | No                                                                                                    | Yes                                                                      | Active                                                                                                    | Update                                                                                                    |
| orts Manag                                       | geme: ×                                                                                                    | 0 ×                                                                                                    | OpenOffice.                                                                                                    | If you need a<br>* scoring *                                                                                                    | ny assisti<br>° osm pi                                                                                                    | ance please e<br>rograms 🔮 co                                                                                                    | email the h<br>onference c<br>2 docx - M                                                                                                    | elpdesk at s<br>all. <sup>&gt;&gt;</sup> ponyc                                                                                                    | upport@or                                                                                                    | nnisportsmana<br>embership f                                                                                                    | gement.co<br>utilities                                                                                     | m<br>L <sup>≫</sup> rem                                                  | ote 🎙 Re                                                                                                    | * web                                                                                                    |
| orts Manag                                       | geme: ×                                                                                                    | P     *                                                                                                    | OpenOffice.  ment.com/Clui cebool                                                                                                    | If you need a<br><sup>∞</sup> scoring <sup>©</sup><br>Instr<br>b/(S(wxjbpjy<br>t State ★ C                                                                                                    | ny assist<br>° osm p<br>wtien fe<br>kn3gg4w<br>lub ★ I                                                                                                    | ance please e<br>rograms <sup>(2)</sup> co<br>clube (or 201)<br>44io0zdhtu))<br>Member [1]                                                                                                    | email the h<br>onference o<br>3 docr M<br>)/Club_Re<br>Event Man                                                                                                    | eelpdesk at s<br>all. <sup>&gt;&gt;</sup> ponyc<br>SpManageN<br>ager [] My                                                                                                    | upport@oi<br>lub 원 m<br>lembers<br>PonyClub                                                                                                    | nnisportsmana<br>embership f                                                                                                    | utilities I                                                                                                | m<br>I <sup>»</sup> rem<br>G [] 1                                        | ote 💐 Ré<br>Training                                                                                         | » web                                                                                                    |
| orts Manay<br>Google                             | peme: ×                                                                                                    | Drtsmanagel<br>/elcome to Fai                                                                                                    | OpenOffice.  Ment.com/Clu  ceboci                                                                                                    | If you need a<br>* scoring *<br>b/(S(wxjbpjy)<br>State ★ (<br>Nationa                                                                                                    | ny assist<br>° osm p<br>wrtion fo<br>kn3gg4w<br>lub ★ I                                                                                                    | ance please of<br>rograms 🔮 co<br>clube (~ 203)<br>44io0zdhtu))<br>Member 🕒<br>State I                                                                                                    | email the F<br>onference of<br>2 docr M<br>)/Club_Re<br>Event Man<br>Fee                                                                                                    | elpdesk at s<br>all. <sup>&gt;&gt;</sup> ponyc<br>spManageN<br>ager (*) My<br>Zone                                                                                                    | lub 2 m<br>Iub 2 m<br>Iembers<br>PonyClub<br>Fee                                                                                                    | hips.aspx                                                                                                    | gement.co<br>utilities                                                                                     | m<br><sup>®</sup> rem                                                    | ote 🕏 Ré                                                                                                    | » web                                                                                                    |
| orts Manag                                       | geme: ×<br>S://osm-pony.omnispr<br>Google Sheets I W<br>Membership Name                                                                                                    | Drtsmanager<br>(elcome to Far<br>Begin<br>Date                                                                                                 | OpenOffice.  ment.com/Clu cebool I f                                                                                                    | If you need a " scoring * b/(S(wxjbpjy t State t 0 Nationa Amount                                                                                                    | ny assist<br><sup>≫</sup> osm pi<br>unione for<br>unione for<br>unione | ance please e<br>rograms @ cc<br>(Life for 301<br>(44io0zdhtu))<br>Member 1<br>State I<br>Armount                                                                                                    | email the h<br>onference of<br>2 dow - M<br>)/Club_Re<br>Event Man<br>Fee<br>Pro<br>Rata                                                                                                    | all. <sup>30</sup> ponyc<br>spManageN<br>ager 🗋 My<br>Zone                                                                                                    | Iembers<br>PonyClub<br>Fee<br>Rata                                                                                                    | nnisportsmana<br>embership f *<br>hips.aspx<br>E PCAIPC :<br>Club<br>Arnount                                                                                                    | gement.co<br>utilities I<br>SMA WIP -<br>Fee<br>Pro<br>Rata                                                | m<br><sup>C</sup> <sup>C</sup> 1<br>Online                               | Dte 🕏 Re                                                                                                    | <sup>39</sup> web 3                                                                                                    |
| Google                                           | peme: ×<br>Google Sheets<br>Membership Name<br>Family Member - First                                                                                                    | ortsmanager<br>/elcome to Far<br>Begin<br>Date<br>01-Jan-2016                                                                                  | CopenOffice.  ment.com/Clu cebool  End Date  31-Dec- 2016                                                                                                    | If you need a<br>scoring for the scoring for the score of the score of t                                                                                                    | ny assist<br>osm pi<br>kn3gg4w<br>lub ★ I<br>Fee<br>Pro<br>Rata<br>No                                                                                                    | ance please e<br>rograms 📽 <<<br>44io0zdhtu)<br>Member 🗈<br>State I<br>Amount<br>\$78.00                                                                                                    | email the h<br>onference of<br>2 doors - M<br>2 doors - M<br>2 doo                                                                                                    | all <sup>20</sup> ponyc<br>spManageN<br>ager <sup>1</sup> My<br>Zone<br>Amount<br>\$0.00                                                                                                    | lub 2 m<br>lub 2 m<br>fembersi<br>PonyClub<br>Fee<br>Pro<br>Rata<br>No                                                                                                    | hipsaspx<br>Electronic for the formation of the formation of the formation o | smant.co<br>utilities<br>5MA WIP -<br>Fee<br>Pro<br>Rata<br>No                                             | m<br>G D 1<br>Online<br>Yes                                              | raining<br>Active                                                                                            | » web 3                                                                                                    |
| orts Manaa<br>a http<br>Google                   | eme ×<br>Google Sheets                                                                                                    | ortsmanager<br>/elcome to Far<br>Begin<br>Date<br>01-Jan-2016<br>01-Jan-2016                                                                   | OpenOffice.  ment.com//Clu  cebool  f  G  d  d  d  d  d  d  d  d  d  d  d  d                                                                                                    | If you need a<br>scoring f<br>b/(S(wsjbpjy)<br>tate t (<br>Nationa<br>Amount<br>\$2.00<br>\$0.00                                                                                                    | ny assist<br><sup>≫</sup> osm pi<br>union fa<br>kn3gg4w<br>lub ★ I<br>Fee<br>Pro<br>Rata<br>No<br>No                                                                                                    | Ance please e<br>rograms C co<br>441002dhtu)<br>Member C<br>State I<br>Amount<br>\$78.00<br>\$35.00                                                                                                    | email the h<br>onference of<br>2 doors M<br>2 doors M<br>2                                                                                                    | all. * ponyc<br>spManagek<br>ager (* My<br>Zone<br>Amount<br>\$0.00                                                                                                    | Alembers<br>PonyClub<br>Fee<br>No<br>No                                                                                                    | hipsaspx<br>hipsaspx<br>i PCAIPC:<br>Club<br>Amount<br>\$65.00<br>N/A                                                                                                    | sma wIP -<br>Fee<br>Pro<br>Rata<br>No<br>No                                                                | m<br>* remained<br>G D 1<br>Online<br>Yes                                | reining<br>Active<br>Active                                                                                  | » web 3                                                                                                    |
| Google                                           | geme ×<br>SS//OSM-pony.omnispr<br>Google Sheets                                                                                                    | Drtsmanagei<br>felcome to Far<br>Bogin<br>Date<br>01-Jan-2016<br>01-Jan-2016                                                                   | CopenOffice.  ment.com/Clui  cebool  The second second se | If you need a<br>scoring s<br>b/(S(wxjbpjyy<br>State to b)<br>Nationa<br>Amount<br>\$2.00<br>\$0.00<br>\$2.00                                                                                                    | ny assist<br><sup>≫</sup> osm p<br>cm3gg4w<br>lub ★ I<br>Fee<br>Pro<br>Rata<br>No<br>No<br>No                                                                                                    | Ance please of<br>organits and con-<br>cluids for 301.<br>44io0zdhtu)<br>Member b<br>State I<br>Arnount<br>\$78.00<br>\$35.00<br>\$78.00                                                                                                    | email the h<br>aniference o<br>2 dow M<br>2 dow M<br>2 dow | elpdesk at s<br>all. <sup>30</sup> poryc<br>spManagek<br>ager D Myr<br>Zone<br>Arnount<br>\$0.00<br>\$0.00                                                                                                    | Apport@oo<br>lub 2 m<br>Members<br>PonyClub<br>Fee<br>Pro<br>Rata<br>No<br>No<br>No                                                                                                    | hipsaspx<br>embership f<br>hipsaspx<br>E PCA IPC :<br>Club<br>Arnount<br>\$65.00<br>N/A<br>N/A                                                                                                    | SMA WIP -<br>Fee<br>Pro<br>Rata<br>No<br>No<br>No                                                          | m<br>C C 1<br>Online<br>Yes<br>Yes<br>Yes                                | raining<br>Active<br>Active<br>Active<br>Active                                                              | » web :<br>,,,,,,,,,,,,,,,,,,,,,,,,,,,,,,,,,,,,                                                                                                    |
| orts Manay<br>Manay<br>Google                    | geme: ×     geme: ×     geme: ×     Google Sheets    G    W     Membership Name     Family Member - First     Family Member -     Social     Family Member -     Riding     Life Member - Riding                                                                                                    | Prtsmanager<br>Pelcome to Far<br>Begin<br>Date<br>01-Jan-2016<br>01-Jan-2016<br>01-Jan-2016<br>01-Jan-2016                                     | CopenOffice.  ment.com/Clu  cebool  Total  Total   | If you need a<br>scoring *<br>b/(S(wxjbpjy<br>tate to to<br>Nationa<br>Amount<br>\$2.00<br>\$0.00<br>\$2.00                                                                                                    | ny assist<br>** om p<br>uuuuuuuuuuuuuuuuuuuuuuuuuuuuuuuuuuuu                                                                                                    | Ance please of<br>cograms a con-<br>cograms a con-<br>construction of<br>44io0zdhtu)<br>Member b<br>State I<br>Amount<br>\$78.00<br>\$35.00<br>\$78.00<br>\$78.00                                                                                                    | email the h<br>onference of<br>2 door M<br>2 door M<br>2 doo                                                                                     | spManageN<br>ager D My<br>Amount<br>\$0.00<br>\$0.00<br>\$0.00                                                                                                    | Iembers<br>PronyClub<br>Pro<br>Rata<br>No<br>No<br>No<br>No                                                                                                    | hipsaspx<br>initsortship f *<br>hipsaspx<br>i PcAIPC :<br>Club<br>Amount<br>\$65.00<br>N/A<br>N/A<br>N/A                                                                                                    | SMA WIP -<br>Fee<br>Pro<br>Rata<br>No<br>No<br>No<br>No                                                    | m<br>Continue<br>Yes<br>Yes<br>Yes<br>No                                 | raining<br>Active<br>Active<br>Active<br>Active                                                              | » web 3<br>Update<br>Update<br>Update<br>Update                                                                                                    |
| a.L.<br>a.L.<br>http://discourses.com/alignment/ | geme: ×<br>geme: ×<br>Google Sheets ¶ W<br>Mombership Name<br>Family Member - First<br>Family Member - Siding<br>Life Member - Siding<br>Life Member - Social                                                                                                    | Prtsmanagee<br>Velcome to Far<br>Bogin<br>Date<br>01-Jan-2016<br>01-Jan-2016<br>01-Jan-2016<br>01-Jan-2016<br>01-Jan-2016                      | OpenOffice.      ment.com/Clu      eebool     1                                                                                                    | If you need a<br>scoring so<br>b/(S(wsjbpjy<br>t State to to<br>Nationa<br>Amount<br>\$2.00<br>\$0.00<br>\$2.00<br>\$2.00<br>\$2.00<br>\$2.00                                                                                                    | ny assist<br>or on p<br>and a signal<br>construction<br>no<br>No<br>No<br>No<br>No<br>No                                                                                                    | ance please of cooprams of cooprams of cooprams of cooprams (144002cdhtu))<br>444002cdhtu)<br>Member (1)<br><b>State I</b><br>Armount<br>\$78.00<br>\$78.00<br>\$78.00<br>\$78.00<br>\$35.00                                                                                                    | amail the h<br>nonference of<br>a construction<br>(Club_Re<br>Event Man<br>Pro<br>Rata<br>No<br>No<br>No<br>No<br>No<br>No                                                                                                    | spManagek<br>spManagek<br>Amount<br>\$0.00<br>\$0.00<br>\$0.00<br>\$0.00<br>\$0.00                                                                                                    | lembers<br>PonyClub<br>PonyClub<br>No<br>No<br>No<br>No<br>No                                                                                                    | hips.aspx<br>PCA IPC :<br>Club<br>Amount<br>\$65.00<br>N/A<br>N/A<br>N/A<br>N/A                                                                                                    | gement.co<br>unifices<br>SMA WIP -<br>Fee<br>Pro<br>Rata<br>No<br>No<br>No<br>No<br>No                     | m<br>B × rem<br>Contine<br>Yes<br>Yes<br>No<br>No                        | raining<br>Active<br>Active<br>Active<br>Active<br>Active                                                    | » veb 3                                                                                                    |
| Corts Manaration                                 | eme: × eme: × em                                                                                                    | Prtsmanager<br>felcome to Far<br>Bogin<br>Date<br>01-Jan-2016<br>01-Jan-2016<br>01-Jan-2016<br>01-Jan-2016<br>01-Jan-2016                      | OpenOffice      ment.com//Clu      cebool     10     10     10     10     10     10     10     10     10     10     10     10     10     10     10     10     10     10     10     10     10     10     10     10     10     10     10     10     10     10     10     10     10     10     10     10     10     10     10     10     10     10     10     10     10     10     10     10     10     10     10     10     10     10     10     10     10     10     10     10     10     10     10     10     10     10     10     10     10     10     10     10     10     10     10     10     10     10     10     10     10     10     10     10     10     10     10     10     10     10     10     10     10     10     10     10     10     10     10     10     10     10     10     10     10     10     10     10     10     10     10     10     10     10     10     10     10     10     10     10     10     10     10     10     10     10     10     10     10     10     10     10     10     10     10     10     10     10     10     10     10     10     10     10     10     10     10     10     10     10     10     10     10     10     10     10     10     10     10     10     10     10     10     10     10     10     10     10     10     10     10     10     10     10     10     10     10     10     10     10     10     10     10     10     10     10     10     10     10     10     10     10     10     10     10     10     10     10     10     10     10     10     10     10     10     10     10     10     10     10     10     10     10     10     10     10     10     10     10     10     10     10     10     10     10     10     10     10     10     10     10     10     10     10     10     10     10     10     10     10     10     10     10     10     10     10     10     10     10     10     10     10     10     10     10     10     10     10     10     10     10     10     10     10     10     10     10     10     10     10     10     10     10     10     10     10     10     10     10     10     10     10     10     10     10          | If you need a<br>scoring \$<br>b/(S(weigbeply)<br>taken to the score of the score of the sco                                                                                                    | ny assist<br>orm provide the second second seco                                                                                                    | Ance please of coordinates of the origination of the origination of th  | imili the h<br>inference of<br>club_rec<br>Event Man<br>Rec<br>Pro<br>Rata<br>No<br>No<br>No<br>No<br>No<br>No                                                                                                    | spManagek<br>ager Managek<br>Amount<br>\$0.00<br>\$0.00<br>\$0.00<br>\$0.00<br>\$0.00                                                                                                    | Apport (3co<br>apport (3co<br>approximate)<br>Approximate<br>Prove<br>Rata<br>No<br>No<br>No<br>No<br>No<br>No<br>No                                                                                                    | hips.aspx<br>embership 1 **<br>hips.aspx<br>et PCA IPC :<br>Club<br>Arnount<br>\$65.00<br>N/A<br>N/A<br>N/A<br>N/A<br>N/A<br>\$250.00                                                                                                    | smant.co<br>unilities<br>SMA WP -<br>Fee<br>Pro<br>Rata<br>No<br>No<br>No<br>No<br>No<br>No                | m<br>rend<br>Conline<br>Yes<br>Yes<br>Yes<br>No<br>No<br>Yes             | raining<br>Active<br>Active<br>Active<br>Active<br>Active<br>Active                                          | » web :<br>update<br>Update<br>Update<br>Update<br>Update<br>Update                                                                                                    |
| Corts Manapation                                 | eme ×<br>geme ×<br>Geme ×<br>Geme | Prismanagei<br>(elcome to Far<br>Date<br>01-Jan-2016<br>01-Jan-2016<br>01-Jan-2016<br>01-Jan-2016<br>01-Jan-2016<br>01-Jan-2016<br>01-Jan-2016 | CopenOffice.                                                                                                    | If you need a<br>scoring \$<br>b/(S(wsjbpjy)<br>total and total and total a                                                                                                    | ny assist<br>or on p<br>union for<br>any on p<br>union for<br>any on p<br>Pro<br>Rata<br>No<br>No<br>No<br>No<br>No<br>No<br>No<br>No<br>No                                                                                                    | ance please a cograms a cograms a cograms a cograms a cograms a cograms a cogram a cogram a<br>cogram a cogram a cogram a cogram a cogram a cogram a cogram a cogram a cogram a cogram a cogram a cogram a cogram a cogram a cogram a cogram a cogram a cogram a cogram a cogram a cogram a cogram a cogram a cogram a cogram a cogram a | mail the h<br>mail the h<br>club_rec<br>Event Man<br>No<br>No<br>No<br>No<br>No<br>No<br>No<br>No<br>No                                                                                                    | spManagek<br>ager  My<br>Zone<br>Amount<br>\$0.00<br>\$0.00<br>\$0.00<br>\$0.00<br>\$0.00<br>\$0.00<br>\$0.00                                                                                                    | Iembers<br>PonyClub<br>Prog<br>No<br>No<br>No<br>No<br>No<br>No<br>No<br>No<br>No                                                                                                    | hilpsoftsmanbar<br>embership 1 **<br>hilps.aspx<br>E PCA IPC :<br>Club<br>Arnount<br>\$65.00<br>N/A<br>N/A<br>N/A<br>N/A<br>\$250.00<br>\$35.00                                                                                                    | smant.co<br>utilities<br>SMA WIP -<br>Fee<br>Pro<br>Rata<br>No<br>No<br>No<br>No<br>No<br>No<br>No         | m<br>e rend<br>c l l<br>c l<br>c l<br>c l<br>c l<br>c l<br>c l<br>c      | raining<br>Active<br>Active<br>Active<br>Active<br>Active<br>Active<br>Active<br>Active                      | × web :<br>Update<br>Update<br>Update<br>Update<br>Update<br>Update                                                                                                    |
| a i u                                            | Image: Image:                                                                                                    | Drtsmanager<br>felcome to Far<br>Date<br>01-Jan-2016<br>01-Jan-2016<br>01-Jan-2016<br>01-Jan-2016<br>01-Jan-2016<br>01-Jan-2016<br>01-Jan-2016 | OpenOffice.      ment.com/Clu      cebool     D      End Date      31-Dec- 2016 31-Dec- 2016 31-Dec- 201     | If you need a<br>scoring \$<br>b/(S(wxjbpjyy<br>state \$ C<br>Nationa<br>Amount<br>\$2.00<br>\$2.00<br>\$2. | ny assist<br>orm pi<br>and a simple<br>realized for the simple<br>realized for the simple                                                                                            | Ance please (<br>orgrams (<br>44io02dhtu))<br>Member (<br>State I<br>Amount<br>\$78.00<br>\$78.00<br>\$78.00<br>\$78.00<br>\$78.00<br>\$78.00<br>\$78.00<br>\$78.00<br>\$35.00<br>\$78.00<br>\$35.00<br>\$78.00<br>\$35.00                                                                                                    | mail the h<br>anternee of<br>a doc M<br>(Club_Re<br>Event Man<br>Ret<br>Rata<br>No<br>No<br>No<br>No<br>No<br>No<br>No<br>No<br>No<br>No                                                                                                    | Amount<br>\$0.00<br>\$0.00<br>\$ | Apport Coc<br>Apport Coc<br>Proventies<br>No<br>No<br>No<br>No<br>No<br>No<br>No<br>No<br>No<br>No                                                                                                    | hipsotship 1 **<br>hips.aspx<br>PCAIPC :<br>Club<br>Amount<br>\$65.00<br>N/A<br>N/A<br>N/A<br>N/A<br>N/A<br>\$250.00<br>\$35.00<br>\$10.00                                                                                                    | sement.coc<br>antities<br>GMA WIP -<br>Free<br>Pro<br>Rata<br>No<br>No<br>No<br>No<br>No<br>No<br>No<br>No | m<br>rem<br>rem<br>Online<br>Ves<br>Ves<br>No<br>No<br>Ves<br>Ves<br>Ves | reining<br>Active<br>Active<br>Active<br>Active<br>Active<br>Active<br>Active<br>Active<br>Active            | <ul> <li>web</li> <li>web</li></ul> |
| a i                                              | eme: ×<br>geme: ×<br>Google Sheets                                                                                                    |                                                                                                    | OpenOffice.      ment.com/Clu      cebool                                                                                                    | If you need a<br>scoring \$<br>b/(S(wxjbpjy)<br>take to b<br>Nationa<br>Amount<br>\$2.00<br>\$2.00<br>\$2.  | ny assist<br>and a single second<br>and a single second                                                                                                    | Ance please e<br>ograms (2) (2)<br>(44io0zdhtu)<br>Member (2)<br>State (<br>Amount<br>\$78.00<br>\$35.00<br>\$78.00<br>\$78.00<br>\$78.00<br>\$78.00<br>\$35.00<br>\$78.00<br>\$35.00                                                                                                    | amail the h<br>anticrence of<br>a loc M<br>(Club_Re<br>Event Man<br>No<br>Rata<br>No<br>No<br>No<br>No<br>No<br>No<br>No<br>No                                                                                                    | elpdesk at s<br>all. <sup>30</sup> poryc<br>spManagek<br>ager 1 Wy<br>Zone<br>Amount<br>\$0.00<br>\$0.00<br>\$0.00<br>\$0.00<br>\$0.00<br>\$0.00<br>\$0.00<br>\$0.00<br>\$0.00                                                                                                    | International Action of the second action of the second action of the se | hipsotsmana<br>hipsaspx<br>PCAIPC :<br>Amount<br>\$65.00<br>N/A<br>N/A<br>N/A<br>N/A<br>N/A<br>\$250.00<br>\$35.00<br>\$10.00                                                                                                    | SMA WIP -<br>SMA WIP -<br>Pro<br>Rata<br>No<br>No<br>No<br>No<br>No<br>No<br>No                            | n rem<br>C I T<br>Online<br>Yes<br>Yes<br>No<br>No<br>Yes<br>Yes         | Training<br>Active<br>Active<br>Active<br>Active<br>Active<br>Active<br>Active<br>Active<br>Active<br>Active | * web<br>* Update Update Update Update Update Update Update Update Update                                                                                                    |